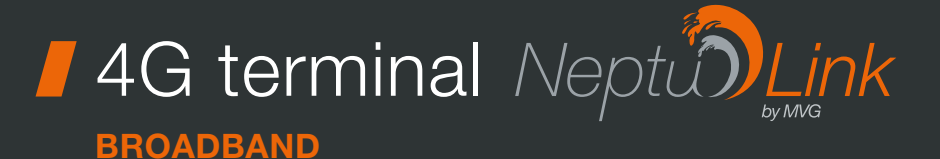

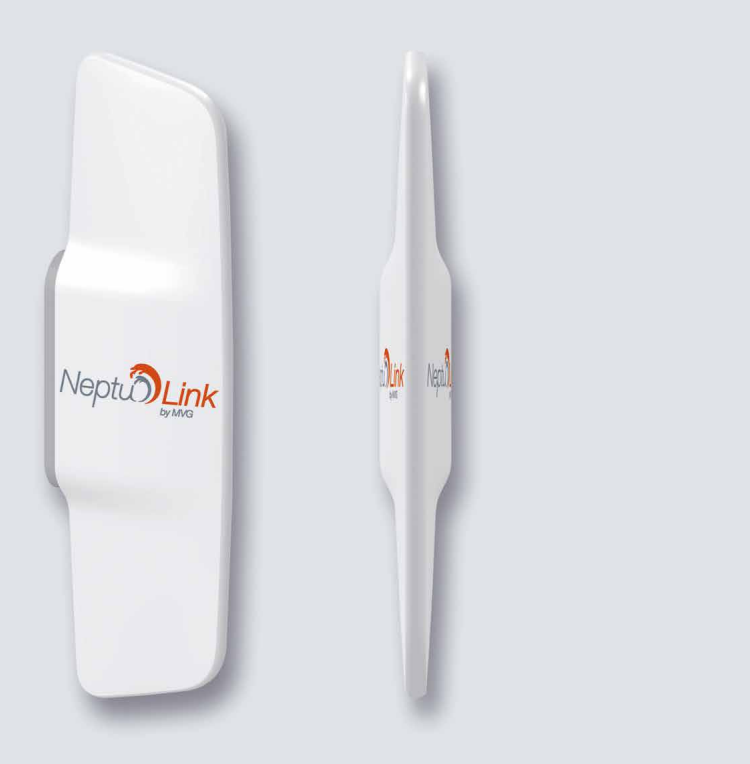

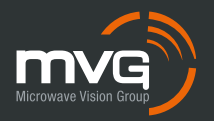

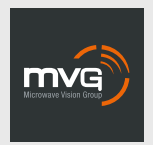

#### MVG INDUSTRIES User Manual MUT.119.1.16.SATB.F

#### Notice

© Copyright 2021 by MVG Industries. All rights reserved. No part of this document may be reproduced or distributed, in any form or by any method, whether electronic or mechanical, including photocopying, recording or saving to any information storage or retrieval system, without written authorization from MVG Industries, 13 rue du Zéphyr, 91140 Villejust, France.

#### Trademarks

All product names and brands mentioned in this document are trademarks or brand names owned by their respective holders.

#### Conditions

In order to improve the design, reliability or operating functions of its products, MVG Industries reserves the right to modify any of the items described in this document without notice.

### **Usage precautions**

- To ensure a safe and correct operation, please read this user manual and all precautions carefully before using the terminal.
- Once the terminal is installed and in use, make sure to maintain a minimum distance of 20 cm from the device.
- Should a dysfunctional error occur, turn off and unplug the terminal from the power supply immediately.
- This manual must be kept with the product's end user. It must be transferred with the product if the terminal is passed on to a new user.
- The available functions may vary depending on the terminal, the software version, or the telephone service provider.
- MVG Industries cannot be held responsible for any performance problems or incompatibility issues resulting from user modifications to the operating system or the settings. Any attempt to customize the operating system may cause your terminal to malfunction.

### Conventions used in this manual

Please familiarize yourself with the symbols used in these operating instructions before setting up your terminal.

| SYMBOL | DESCRIPTION                                   |
|--------|-----------------------------------------------|
| 1      | Remarks, user tips or additional information. |
|        | Situation likely to damage your terminal.     |

#### CONTACT

Telephone: +33 (0)2 98 05 13 34 Fax: +33 (0)2 98 05 53 87 Web: <u>www.neptulink.com</u> Email: <u>contact@neptulink.com</u> <u>support@neptulink.com</u>

### **FCC** statement

This device complies with Part 15 of the FCC Rules. Operation is subject to the following two conditions:

- this device may not cause harmful interference, and
- this device must accept any interference received, including interference that may cause undesired operation.

#### NOTE:

The grantee is not responsible for any changes or modifications not expressly approved by the party responsible for compliance. Such modifications could void the user's authority to operate the equipment.

This equipment has been tested and found to comply with the limits for a Class B digital device, pursuant to part 15 of the FCC Rules. These limits are designed to provide reasonable protection against harmful interference in a residential installation.

This equipment generates, uses and can radiate radio frequency energy and, if not installed and used in accordance with the instructions, may cause harmful interference to radio communications. However, there is no guarantee that interference will not occur in a particular installation.

If this equipment does cause harmful interference to radio or television reception, which can be determined by turning the equipment off and on, the user is encouraged to try to correct the interference by one or more of the following measures:

- Reorient or relocate the receiving antenna.
- Increase the separation between the equipment and receiver.
- Connect the equipment into an outlet on a circuit different from that to which the receiver is connected.
- Consult the dealer or an experienced radio/ TV technician for help.

## Contents

| TECHNICAL FEATURES                                            | 06 |
|---------------------------------------------------------------|----|
| PACK                                                          | 07 |
| PACK CONTENTS                                                 | 07 |
| DESCRIPTION OF THE TERMINAL                                   | 07 |
| • View of the interface with covers in position               | 05 |
| <ul> <li>View of the interface with covers removed</li> </ul> | 05 |
| PREREQUISITES                                                 | 08 |
| <ul> <li>Required SIM configuration</li> </ul>                | 08 |
| GETTING STARTED                                               | 08 |
| <ul> <li>Inserting the SIM card</li> </ul>                    | 08 |
| <ul> <li>Removing the SIM card</li> </ul>                     | 09 |
| Electrical connections                                        | 09 |
| <ul> <li>Standard power connection</li> </ul>                 | 10 |
| <ul> <li>PoE connection</li> </ul>                            | 10 |
| <ul> <li>Switching off the terminal</li> </ul>                | 11 |
| <ul> <li>Configuring the terminal</li> </ul>                  | 11 |
| Quick setup                                                   | 12 |
| TROUBLESHOOTING AND FAQ                                       | 16 |
| APPENDIX                                                      | 17 |
| CONFIGURING YOUR COMPUTER FOR DHCP                            | 17 |
| CONTACTING TECHNICAL SUPPORT                                  | 18 |

## Technical features

| TRANSMITTER - RECEIVER                 |                                                                                                    |                                                                                                    |
|----------------------------------------|----------------------------------------------------------------------------------------------------|----------------------------------------------------------------------------------------------------|
| Frequency bands                        | <ul> <li>LTE with MIMO diversity:<br/>Band 1 (2100 MHz)<br/>Band 2 (1900 MHz)<br/>Band 3 (1800 MHz)<br/>Band 4 (AWS)<br/>Band 5 (850 MHz)<br/>Band 7 (2600 MHz)<br/>Band 7 (2600 MHz)<br/>Band 12 (700a)<br/>Band 12 (700a)<br/>Band 20 (800DD)<br/>Band 25 (1900+)<br/>Band 26 (850+)<br/>Band 29 (700d)<br/>Band 41 (TD2500)</li> </ul> | • UMTS (WCDMA), HSDPA, HSUPA,<br>DC-HSPA+ with diversity:<br>Band 1 (2100 MHz)<br>Band 2 (1900 MHz)<br>Band 3 (1800 MHz)<br>Band 4 (AWS)<br>Band 5 (850 MHz)<br>Band 8 (900 MHz) |
| Distance from transmitter <sup>1</sup> | Up to 20 NM                                                                                                    |                                                                                                    |
| Antenna gain                           | 2 dBi (± 1dB)                                                                                                    |                                                                                                    |
| System weight                          | 3.5 Kg                                                                                                    |                                                                                                    |
| System dimensions                      | 750 x 225 x 83 mm                                                                                                    |                                                                                                    |
| SIM type (Dual SIM)                    | Mini SIM (a Micro SIM or Nano SIM may                                                                                                    | be used with a Mini SIM adapter)                                                                                                    |
| POWER SUPPLY FEATURES                  |                                                                                                    |                                                                                                    |
| Power supply                           | - By cable: 12 VDC to 24 VDC<br>- By passive PoE: 24 VDC                                                                                                    |                                                                                                    |
| Power consumption                      | - Start: 15 W<br>- Operation: 12 W (max)                                                                                                    |                                                                                                    |
| AMBIENT CONDITIONS                     |                                                                                                    |                                                                                                    |
| Operating temperature                  | -20°C to +60°C                                                                                                    |                                                                                                    |
| Storage temperature                    | -40°C to +85°C                                                                                                    |                                                                                                    |
| IP protection                          | IP66                                                                                                    |                                                                                                    |
| INTERFACES                             |                                                                                                    |                                                                                                    |
| Data link                              | Ethernet Port and Wi-Fi 2.4 GHz 802.11b                                                                                                    | /g/n                                                                                                    |
| PIN code and APN configuration         | Via web interface                                                                                                    |                                                                                                    |

(1) The actual distance will depend on your telecommunications service provider

## Pack

### **Pack contents**

#### The pack contains the following items:

- 4G terminal.
- 2- and 9-point terminal blocks.
- User guide.

If any of these items is incorrect, missing or damaged, please contact MVG Industries or your retailer.

Please retain the packaging for future use, should you need to return the product for repair.

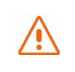

Description

of the terminal

placed vertically (vent at bottom).

For best performance, the system must be

Accessories other than those provided may not be compatible with your terminal.

#### VIEW OF THE INTERFACE WITH COVERS IN POSITION

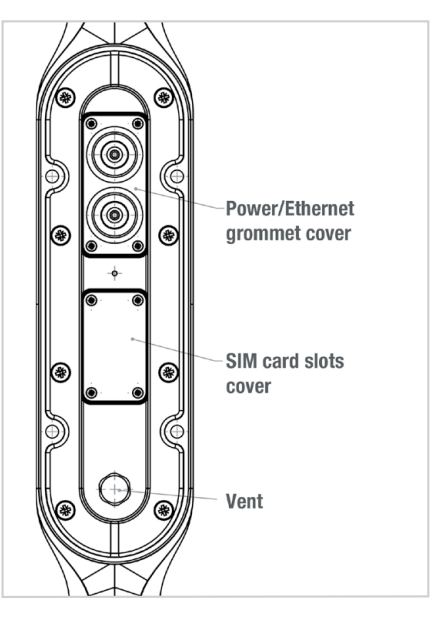

### VIEW OF THE INTERFACE WITH COVERS REMOVED

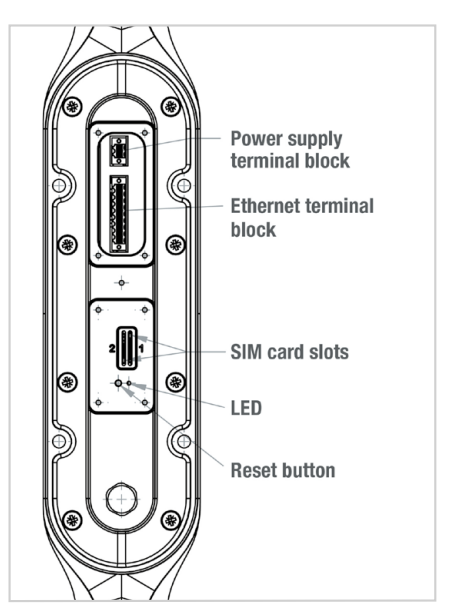

### **Prerequisites**

### Ensure that you have the following items ready before installing your terminal:

- Active Internet access from a telephone service provider (3G/4G data package).
- Configuration settings for the SIM card(s) see below.
- Computer configured for DHCP (Dynamic Host Configuration Protocol, see appendix).

#### **REQUIRED SIM CONFIGURATION**

Depending on how your SIM card(s) are configured, you will need one or more configuration settings to connect your terminal to the Internet:

- APN setting (Access Point Name).
- PIN code (Personal Identification Number).

Your telephone service provider should have given you all the necessary information to enable you to connect to the Internet. Please contact your service provider if you cannot find this information.

### **Getting started**

#### Your terminal can be configured in five steps:

- Insert the SIM card(s).
- Onnect the terminal.
- Install the terminal on its mounting.
- Onfigure the terminal.
- Onnect to internet.

Ask your telephone service provider for your SIM card's configuration settings before you start.

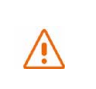

Ensure that you check the network coverage and compare the offers available from different service providers.

Stay at least 20 cm away from the terminal when it is switched on.

#### **INSERTING THE SIM CARD**

Follow the steps below to insert either of the SIM cards into your terminal.

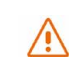

This terminal is designed to accept one or two Mini SIM card. Using an incompatible SIM card may damage your terminal or your card.

- 1 Switch the device off.
- Ourse of the center cover to access the SIM card slots.
- Insert the SIM card into its slot. The chip must be positioned with its cut-off edge facing towards the terminal, as shown in the figure below. When using only one chip, insert it in the slot marked "1".

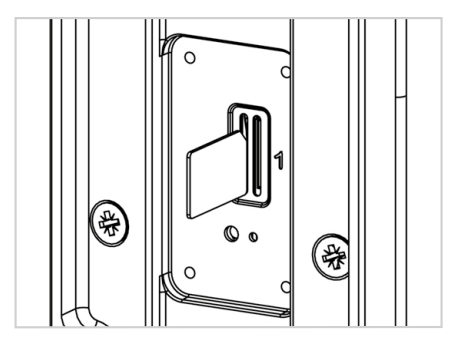

- 4 Screw the cover back on.
- Switch the device back on.

#### Inserting a second SIM card:

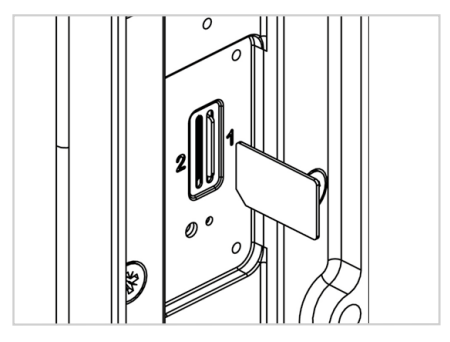

#### **REMOVING THE SIM CARD**

## Follow the steps below to remove either of the SIM cards from your terminal.

- Switch the device off.
- Our Content of Content of Cont
- O Push in then release the SIM card to remove it from the slot.
- 4 Screw the cover back on.
- Switch the device back on.

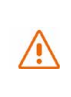

Never remove the SIM card when the terminal is switched on, as this may damage the card and/or the terminal.

#### **ELECTRICAL CONNECTIONS**

#### The terminal can be powered in two ways:

- Power supply through the 12-24 V DC socket.
- 24 VDC Power over Ethernet (PoE) connection using a passive injector.

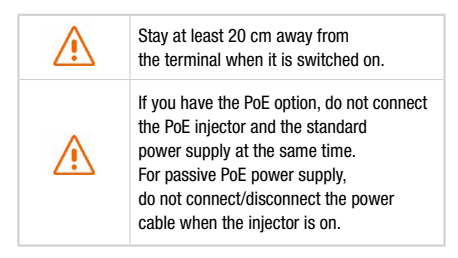

Before installing the terminal blocks and plugging in, the cable(s) used must be threaded through the cover's grommet (one cable per gland).

The grommets are delivered unpierced. The cable must be pushed through to open the grommet at the center. When using PoE, do not puncture the unused grommet.

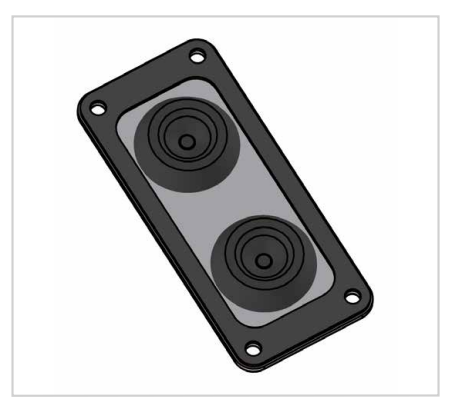

#### STANDARD POWER CONNECTION

Connect the 2 electrical wires to the 2-point terminal block, as shown below:

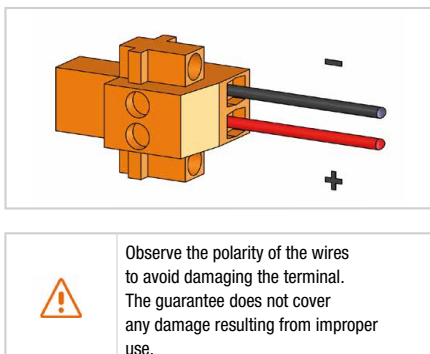

|          | use.                                                                                           |
|----------|------------------------------------------------------------------------------------------------|
| $\wedge$ | Check that the connectors on<br>the power cable are compatible<br>with your electrical system. |

Follow the steps below to connect the terminal to the network and power supply in the standard power supply configuration.

1 Thread the cable through the grommet.

| $\wedge$ | Do not use damaged power cords or plugs. |
|----------|------------------------------------------|
| $\wedge$ | Do not twist or damage the power cable.  |

- Prepare the wires in the cable and screw them onto the 2-point terminal block, observing the polarities shown above.
- Install the 2-point terminal block in the matching baseplate. Tighten the two holding screws fitted to the ends of the terminal block.

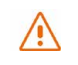

The terminal must be supplied with a voltage of between 12 and 24 VDC.

#### **PoE CONNECTION**

Follow the steps below to connect the terminal to the network and power supply in the PoE power supply configuration.

- 1 Thread the cable through the grommet.
- Prepare the wires of the cable and screw them into the 9-point terminal block, observing the color codes shown below.

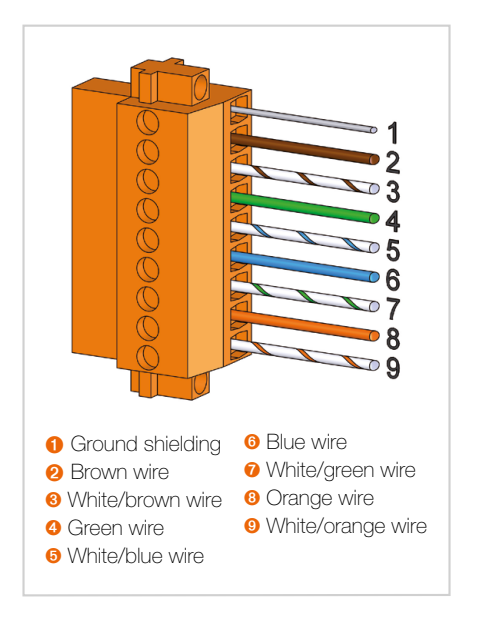

Plug the end of the cable into your PoE injector's Power+Data ("PD") port. Install the 9-point terminal block in the matching baseplate. Tighten the two holding screws fitted to the ends of the terminal block.

| ۲        | Ensure that the Ethernet connection terminal block is fully screwed in. |
|----------|-------------------------------------------------------------------------|
| $\wedge$ | Do not twist or damage the Ethernet cable.                              |
| $\wedge$ | Do not use damaged Ethernet cables or plugs.                            |
| $\wedge$ | Do not use the standard power cord.                                     |

- Ocnnect the Data port on your PoE injector to the Ethernet port on your computer or router.
- **5** Switch on your PoE injector.

#### SWITCHING OFF THE TERMINAL

#### To switch off the terminal

- Standard configuration: unplug the power cord by unscrewing the screws on the 2-point terminal block.
- **PoE configuration:** switch off the PoE injector by unplugging its power cord.

#### **CONFIGURING THE TERMINAL**

Follow the instructions below to configure and test the 4G connectivity.

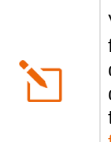

Your computer must be configured for DHCP. For instructions on DHCP configuration, please refer to your computer documentation or see the Appendix "Configuring your computer for DHCP".

**1** Switch your computer on if it is off.

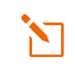

The terminal will automatically assign an IP address to your computer.

O Type the URL http://neptulinkV2.lan into the address field of a browser such as Microsoft Internet Explorer, Google Chrome or Mozilla Firefox.

| () | http://192.168.1.1     |
|----|------------------------|
| () | http://neptulinkV2.lan |

**8** The following login box will appear:

| Please enter | your usemar | ne and passv | vord. |  |
|--------------|-------------|--------------|-------|--|
| Userna       | ime         |              |       |  |
| Passwo       | ord         |              |       |  |
|              |             |              |       |  |

Type in **"root"** as the user name and **"Admin29"** as the password.

Click the **Login** button to proceed to the terminal's administration interface.

You can configure your terminal to connect to Internet through a 4G or Wi-Fi connection.

#### Neptulink interface overview

O The main menu on the welcome page allows you to consult the general information and settings of your Device, SIM card, Network and NeptuLink WiFi.

#### The tabs on the top includes :

| NeptuLink | Quick / Easy Menu                                                                     |
|-----------|---------------------------------------------------------------------------------------|
| (?)       | User Manual                                                                           |
| E         | Log out/ Disconnect                                                                   |
| EN        | 5 Languages options including<br>English, Spanish, French, Italian<br>and Portuguese. |

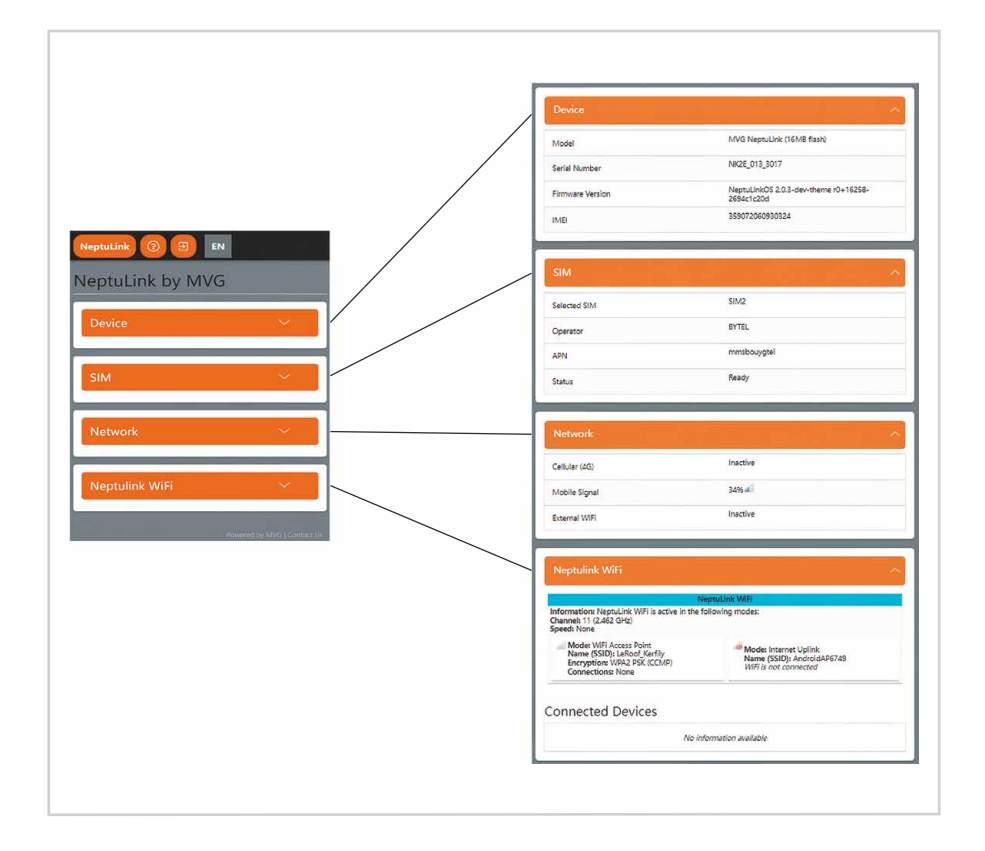

Neptulink configuration overview

#### Olick the NeptuLink button to get into

- OVERVIEW of terminal setting where you can access after first connection.
- QUICK SETUP allows you to complete or modify necessary information for terminal to connect.
- ADVANCED SETUP require knowledge in network administration. For any additional information please consult: <u>https://openwrt.org</u>

| OVERVIEW<br>QUICK<br>SETUP<br>ADVANCED<br>SETUP | nk by N  | MVG | ~ |
|-------------------------------------------------|----------|-----|---|
| SIM                                             |          |     | ~ |
| Netwo                                           | rk       |     | ~ |
| Neptul                                          | ink WiFi |     | ~ |

#### QUICK SETUP

 After selecting QUICK SETUP menu, you can modify the settings in NeptuLink WiFi, External WiFi, Network and System to connect your terminal.

| Quick Setup    |                             |
|----------------|-----------------------------|
| NeptuLink WiFi | ~                           |
| External WiFi  | ~                           |
| Network        | ~                           |
| System         | ~                           |
|                | Powered by MVG   Contact Us |

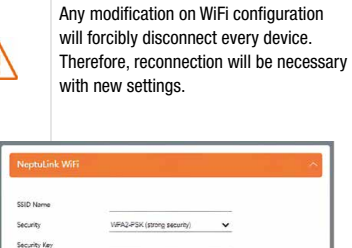

Mida SSID

Olicking on SCAN ON RADIO to scan and add available WiFi networks. This network library will allow an automatic reconnection when back in harbor.

| • \                           | WiFi will be o                                                       | disconnec            | ted automati               |
|-------------------------------|----------------------------------------------------------------------|----------------------|----------------------------|
| -                             | WEET                                                                 |                      |                            |
| External                      | With                                                                 |                      |                            |
| Quantum of                    | all configurad anternal WE unli                                      | aia.                 |                            |
| You can edit<br>currently use | remove or prioritize existing up<br>of uplink is emphasized in blue. | finks by drag & drop | and scan for new ones. The |
| Enabled:                      | Ver                                                                  | Device:              | rated                      |
| ssio                          |                                                                      | 85510:               |                            |
| formation                     | AndroidA76/49                                                        |                      | ADAY                       |
|                               | WPA2 Pert. (CCMP)                                                    |                      | 2 201                      |
|                               |                                                                      |                      |                            |

O To configure the Network in the QUICK SETUP, you can select SIM Card, choose roaming or PIN protection as well as the way of connection.

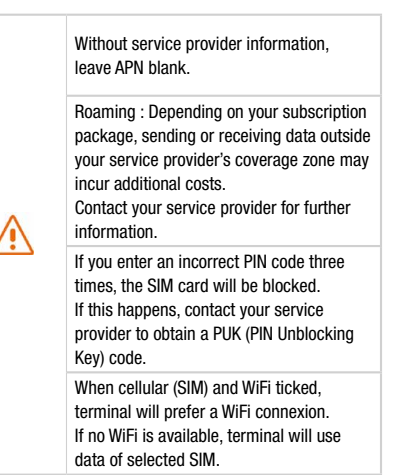

|                                  |     | Network SIM Selection |                   |             |   | ~ |
|----------------------------------|-----|-----------------------|-------------------|-------------|---|---|
|                                  | . / | : Active SIM:         | Sic               | *2          | ~ |   |
| EN                               |     |                       | SIM 2             |             |   |   |
| Quick Setup                      |     |                       | Pincode           | 0000        |   |   |
|                                  |     |                       | APN               | mmsbouygtel |   |   |
| NeptuLink WiFi $\sim$            |     |                       | SIM 1             | NUE         |   |   |
|                                  |     | 0                     | Pincode           | 0000        |   |   |
| External WiFi $\sim$             |     |                       | APN<br>Encryption | None        | ~ |   |
| Network 🗸                        |     | General               |                   |             |   |   |
|                                  |     | Allow Roaming         | 0                 |             |   |   |
|                                  |     | Enable PIN Protection |                   |             |   |   |
| System                           |     | Connection            |                   |             |   |   |
|                                  |     | Cellular (SIM)        | 8                 |             |   |   |
| A RECEIPTED A LITTLE DESCRIPTION | ' V | External WiFi         | 0                 |             |   |   |

O The system configuration in the QUICK SETUP includes update Firmware, change modem Firmware, Reboot your NeptuLink and Factory Reset.

> We recommend not to keep settings while upgrading. When the notification of "Flash image?" displays, please deselect the box "KEEP SETTINGS AND RETAIN THE CURRENT CONFIGURATION" before clicking CONTINUE.

#### The fash image was uploaded. Below it the detection and file size listed, compute them with the original file for some data interprise. CRLK: "Proceed" below to shart the fash procedure. 4: Given 103 MBI 9: 001% 65037(a):2mage/2008/35353 9: 001% 65037(a):2mage/2008/35353 9: 001% 65037(a):2mage/2008/3535 9: 001% 65037(a):2mage/2008/3535 9:

 

 Modem Firmware allows to change modem configuration firmware.

 Only needed for few providers.

 (eg : Vodafone)

 Reboot allow to reboot terminal.

 This operation can take few minutes.

 Upgrade Firmware allows to upgrade firmware.

 Reset Factory allows to reset your terminal to factory settings.

 This operation can take few minutes.

 In case of terminal dysfunction following settings modification, we recommend to perform a Reset Factory.

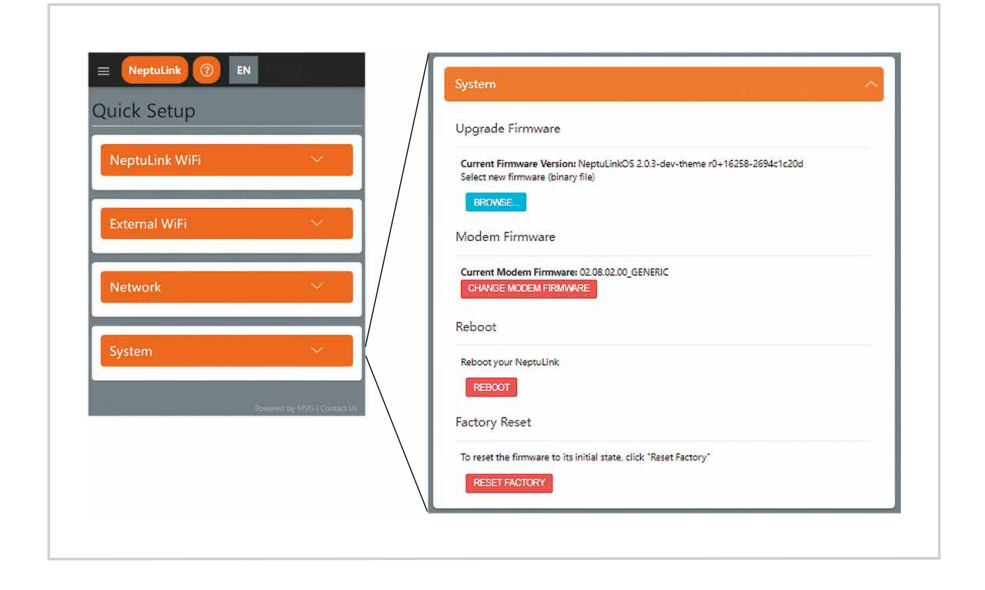

## I Troubleshooting and FAQ

Should you experience any problems with your terminal, please use the table below to find a solution. If you can't find the right solution, please contact our Technical Support team or your retailer.

| PROBLEM DESCRIPTION                                        | POSSIBLE CAUSE                                                                                                    | POSSIBLE SOLUTION                                                                                                    |
|------------------------------------------------------------|----------------------------------------------------------------------------------------------------|----------------------------------------------------------------------------------------------------|
| Poor reception quality                                     | You are too far away from any of your service provider's mobile network base stations to receive a high-quality signal. | Check your network coverage.<br>To send and receive data, you must be<br>in a zone covered by your service<br>provider's network.                          |
| SIM cord orror                                             | Faulty or damaged SIM card.                                                                                             | Contact your mobile operator.                                                                                                    |
| Sim card error                                             | SIM card inserted incorrectly.                                                                                          | Insert your SIM card correctly following<br>the steps described under<br>"Inserting the SIM card".                                                         |
| SIM card blocked                                           | You have entered the wrong PIN code.                                                                                    | Contact your service provider to obtain a PUK code to unblock the SIM card.                                                                                |
| Internet connection<br>unavailable or slow                 | You are not in a 3G/4G service coverage zone.                                                                           | Check your network coverage.<br>You should see reception bars displayed<br>on your terminal's configuration interface,<br>to-gether with "3G" or "4G".     |
|                                                            | Weak reception signal.                                                                                                  | Bring your vessel closer to land.                                                                                                    |
|                                                            | You have used up your Internet data volume.                                                                             | Contact your service provider to find<br>out how much data you have used.<br>If you have exceeded your data allowance,<br>your bandwidth may be reduced.   |
| Cannot access the terminal's administration interface      | The terminal is not switched on.                                                                                        | Check the power cord.<br>Connect the terminal.<br>If you are using the PoE configuration,<br>ensure that the injector is connected<br>to the power supply. |
|                                                            | The SIM card settings you have<br>entered are incorrect.                                                                | Contact your service provider to obtain the correct SIM card settings.                                                                                     |
| The connection status is<br>displayed as "Not Connected"   | You have changed the SIM card settings.                                                                                 | Click "Connect" on the NeptuLink<br>interface or unplug and then reinsert<br>the power cable.                                                              |
| "Getting Carrier" connection status continuously displayed | You are not in a 3G/4G service coverage zone.                                                                           | Check your network coverage.                                                                                                    |

## Appendix

This Appendix contains links to reference documents explaining the technologies that your terminal uses:

| Document           | Link                       |
|--------------------|----------------------------|
| Technical features | NeptuLink_Datasheet_EN.pdf |

# Configuring your computer for DHCP

To access your terminal, you will need to use the DHCP (Dynamic Host Configuration Protocol). Your terminal will contact a DHCP server, which automatically assigns an IP address to the computer connected to the Ethernet port.

To activate DHCP, follow the steps below:

- Click Start (3), then Control Panel and Network and Sharing Center.
- O To display the network connections, click the Change card settings link on the left-hand side of the Network and Sharing Center panel.
- 8 Right-click the connection you wish to change, then click **Properties** . Enter an administrator password or confirm the change if prompted to do so.
- Glick Internet Protocol version 4 (TCP/ IPv4) then Properties.

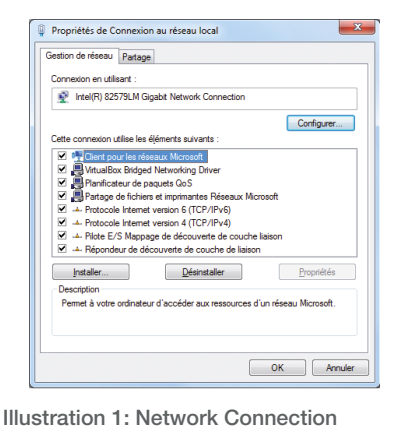

Properties dialog box.

- Olick Obtain an IP address automatically.
- Olick Obtain DNS Server addresses automatically.

| eneral Configuration alternative                                                                               |                                    |                 |                |                    |            | _    |
|----------------------------------------------------------------------------------------------------|------------------------------------|-----------------|----------------|--------------------|------------|------|
| Les paramètres IP peuvent être dé<br>réseau le permet. Sinon, vous deve<br>appropriés à votre administrateur n | terminés au<br>2 demande<br>éseau. | toma<br>r les j | tique<br>parar | ment s<br>nètres i | votre<br>P |      |
| <u>O</u> btenir une adresse IP autom                                                                           | atiquement                         |                 |                |                    |            |      |
| Otto Utiliser l'adresse IP suivante :                                                                          |                                    |                 |                |                    |            |      |
| Adresse [P :                                                                                                   |                                    |                 |                |                    |            |      |
| Masque de gous-réseau :                                                                                        |                                    |                 |                |                    |            |      |
| Passerelle par <u>d</u> éfaut :                                                                                |                                    |                 |                |                    |            |      |
| Obtenir les adresses des serve                                                                                 | eurs DNS au                        | itoma           | stique         | ment               |            |      |
| Utiliser l'adresse de serveur Di                                                                               | NS suivante                        |                 |                |                    |            | - 11 |
| Serveur DNS préféré :                                                                                          |                                    |                 |                |                    |            |      |
| Serveyr DNS auxiliaire :                                                                                       |                                    |                 |                |                    |            |      |
| ∐ ⊻alider les paramètres en quit                                                                               | ttant                              |                 | (              | Ava                | ncé        |      |

Illustration 2: Internet Protocol version 4 (TCP/IPv4) Properties dialog box.

Click OK to close the dialog box. Your computer is now configured for DHCP.

### **Contacting Technical Support**

#### You can contact our Technical Support team by telephone or by email.

#### Please have the following information to hand before you contact us:

• The serial number (found on the label at the back of your terminal or accessible via the web interface).

• Firmware version (found on the Status/Advanced page of the web interface).

#### **Telephone:**

+33 (0)2 98 05 77 65

#### Email:

support@neptulink.com

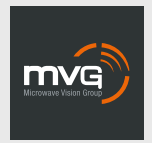

#### MVG INDUSTRIES Manuel Utilisateur MUT.119.1.16.SATB.F

#### Notice

© Copyright 2021 par MVG Industries. Tous droits réservés. Aucune partie de ce document ne peut être reproduite ou transmise sous quelque forme ni par quelque moyen que ce soit, électronique ou mécanique, y compris la photocopie, l'enregistrement ou les systèmes de stockage et de récupération des informations, sans la permission écrite de MVG Industries, 13 rue du Zéphyr, 91140 Villejust, France.

#### Marques commerciales

Les marques et noms de produits sont des marques commerciales ou des marques déposées de leurs détenteurs respectifs.

#### Conditions

Afin d'améliorer sa conception, ses fonctions opérationnelles et/ou sa fiabilité, MVG Industries se réserve le droit d'apporter des modifications aux produits décrit dans ce document sans pré-avis.

### **Précautions d'usage**

- Avant toute utilisation du terminal, veuillez lire attentivement le manuel utilisateur et toutes les précautions qui y sont indiquées afin de pouvoir l'utiliser correctement et en toute sécurité.
- Lorsque vous installez et utilisez le terminal, laissez une distance minimum de 20 cm entre le terminal et vous.
- En cas de dysfonctionnement, arrêter immédiatement l'appareil et déconnecter l'alimentation électrique.
- Ce manuel doit rester à disposition de l'utilisateur final du produit. Dans le cas où l'utilisateur final du produit change, transférer également ce manuel au nouvel utilisateur.
- Les fonctions disponibles peuvent varier selon le terminal, la version logicielle ou l'opérateur téléphonique.
- MVG Industries ne peut être tenu responsable des problèmes de performance ou des incompatibilités découlant des modifications faites par l'utilisateur du système d'exploitation ou des paramètres. Toute tentative de personnalisation du système d'exploitation peut entraîner des dysfonctionnements de votre terminal.

## Conventions utilisées dans ce manuel

Avant de mettre votre terminal en service, familiarisez-vous avec les symboles utilisées dans ce mode d'emploi.

#### CONTACT

Telephone: +33 (0)2 98 05 13 34 Fax: +33 (0)2 98 05 53 87 Web: <u>www.neptulink.com</u> Email: <u>contact@neptulink.com</u> <u>support@neptulink.com</u>

| SYMBOLE     | DESCRIPTION                                                           |
|-------------|-----------------------------------------------------------------------|
| 1           | Remarques, conseils d'utilisation<br>ou informations complémentaires. |
| $\triangle$ | Situation susceptible d'endommager votre terminal.                    |

## I Table des matières

| CARACTÉRISTIQUES TECHNIQUES                                 | 21 |
|-------------------------------------------------------------|----|
| EMBALLAGE                                                   | 22 |
| CONTENU DE L'EMBALLAGE                                      | 22 |
| DESCRIPTION DU TERMINAL                                     | 22 |
| <ul> <li>Vue de l'interface, trappes en position</li> </ul> | 22 |
| <ul> <li>Vue de l'interface, trappes enlevées</li> </ul>    | 22 |
| PRÉREQUIS                                                   | 23 |
| <ul> <li>Configuration SIM requise</li> </ul>               | 23 |
| MISE EN ROUTE                                               | 23 |
| Insérer la carte SIM                                        | 23 |
| Retirer la carte SIM                                        | 24 |
| <ul> <li>Branchements électriques</li> </ul>                | 24 |
| <ul> <li>Alimentation classique</li> </ul>                  | 25 |
| <ul> <li>Alimentation PoE</li> </ul>                        | 25 |
| <ul> <li>Couper l'alimentation du terminal</li> </ul>       | 26 |
| <ul> <li>Configuration du terminal</li> </ul>               | 26 |
| Quick setup                                                 | 28 |
| DÉPANNAGE ET FAQ                                            | 31 |
| ANNEXE                                                      | 32 |
| CONFIGURER VOTRE ORDINATEUR POUR LE DHCP                    | 32 |
| CONTACTER LE SUPPORT TECHNIQUE                              | 33 |

## Caractéristiques techniques

| EMETTEUR - RECEPTEUR                |                                                                                                    |                                                                                                    |
|-------------------------------------|----------------------------------------------------------------------------------------------------|----------------------------------------------------------------------------------------------------|
| Bandes de fréquences                | • LTE avec diversité MIMO :<br>Bande 1 (2100 MHz)<br>Bande 2 (1900 MHz)<br>Bande 3 (1800 MHz)<br>Bande 4 (AWS)<br>Bande 5 (850 MHz)<br>Bande 7 (2600 MHz)<br>Bande 12 (700a)<br>Bande 13 (700c)<br>Bande 20 (800DD)<br>Bande 25 (1900+)<br>Bande 25 (1900+)<br>Bande 26 (850+)<br>Bande 29 (700d)<br>Bande 41 (TD2500) | • UMTS (WCDMA), HSPA, HSPA+,<br>DC-HSPA+ avec diversité :<br>Bande 1 (2100 MHz)<br>Bande 2 (1900 MHz)<br>Bande 3 (1800 MHz)<br>Bande 4 (AWS)<br>Bande 5 (850 MHz)<br>Bande 8 (900 MHz) |
| Distance de l'émetteur <sup>1</sup> | Jusqu'à 20 MN                                                                                                    |                                                                                                    |
| Gain d'antenne                      | 2 dBi (± 1dB)                                                                                                    |                                                                                                    |
| Poids du système                    | 3,5 Kg                                                                                                    |                                                                                                    |
| Dimensions du terminal              | 750 x 225 x 83 mm                                                                                                    |                                                                                                    |
| Type de SIM (Dual SIM)              | Mini SIM (Micro SIM et Nano SIM accept                                                                                                    | tées avec un adaptateur Mini SIM)                                                                                                    |
| CARACTÉRISTIQUES D'ALIMENTATION     |                                                                                                    |                                                                                                    |
| Alimentation électrique             | - Par câble : 12 VDC jusqu'à 24 VCD<br>- Par PoE passif : 24 VDC                                                                                                    |                                                                                                    |
| Consommation électrique             | - Au démarrage : 15 W<br>- En fonctionnement : 12 W (max)                                                                                                    |                                                                                                    |
| CONDITIONS AMBIANTES                |                                                                                                    |                                                                                                    |
| Température de fonctionnement       | -20°C à +60°C                                                                                                    |                                                                                                    |
| Température de stockage             | -40°C à +85°C                                                                                                    |                                                                                                    |
| Indice de protection                | IP66                                                                                                    |                                                                                                    |
| INTERFACES                          |                                                                                                    |                                                                                                    |
| Transmission de données             | Port Ethernet et Wi-Fi 2,4 GHz 802.11b/                                                                                                    | g/n                                                                                                    |
| Code PIN et configuration APN       | Via l'interface Web                                                                                                    |                                                                                                    |

(1) La distance réelle dépend de votre opérateur de télécommunications

## Emballage

### Contenu de l'emballage

#### L'emballage contient les éléments suivants :

- Terminal 4G.
- Borniers 2 et 9 points.
- Guide utilisateur.

Si l'un de ces éléments est incorrect, absent ou endommagé, contactez MVG Industries ou votre revendeur.

Conservez le carton, au cas où vous devriez renvoyer le produit pour réparation.

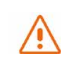

Certains accessoires, autres que ceux fournis, peuvent ne pas être compatibles avec votre terminal.

## Description du terminal

Pour un fonctionnement optimal, le système doit être positionné verticalement dans la position illustrée (évent en partie inférieure).

#### VUE DE L'INTERFACE, TRAPPES EN POSITION

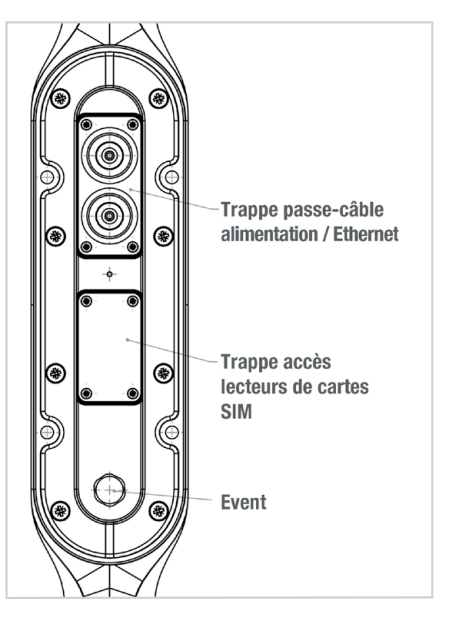

#### VUE DE L'INTERFACE, TRAPPES ENLEVÉES

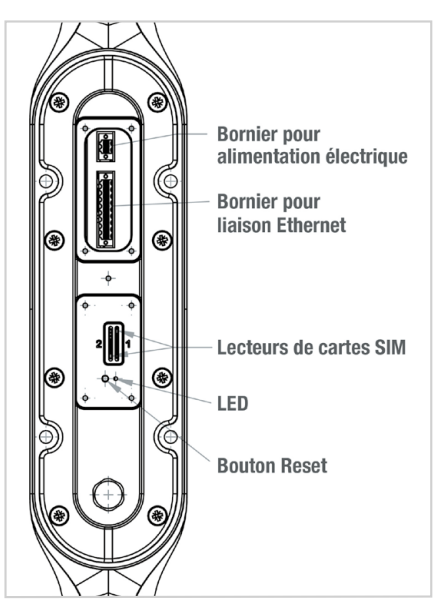

### **Prérequis**

### Vous devez préparer les éléments suivants avant d'installer votre terminal :

- Accès Internet actif fourni par un opérateur téléphonique (forfait data 3G/4G).
- Paramètres de configuration de la ou des cartes SIM (voir ci-après).
- Ordinateur configuré pour le DHCP (Dynamic Host Configuration Protocol, voir annexe).

#### CONFIGURATION SIM REQUISE

En fonction de la configuration de votre carte ou de vos cartes SIM, vous aurez besoin d'un ou de plusieurs paramètres de configuration pour connecter votre terminal à Internet :

- Paramètre APN (Access Point Name).
- Code PIN (Personal Identification Number).

Votre opérateur téléphonique devrait avoir fourni toutes les informations nécessaires à votre connexion à Internet. Si vous ne trouvez pas ces informations, demandez-les auprès de votre opérateur.

### Mise en route

La configuration de votre terminal comporte cinq étapes :

- 1 Insertion de la ou des cartes SIM.
- Onnexion du terminal.
- 8 Installation du terminal sur son support.
- Onfiguration du terminal.
- Onnexion à Internet.

Avant de commencer, demandez à votre opérateur téléphonique les paramètres de configuration de votre carte SIM.

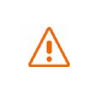

Il vous appartient de vérifier la couverture réseau et de voir auprès des différents opérateurs les offres qu'ils sont en mesure de vous proposer.

N'alimentez pas le terminal si vous vous trouvez à moins de 20 cm du dispositif.

#### **INSÉRER LA CARTE SIM**

Suivez les étapes ci-dessous pour insérer l'une ou l'autre des cartes SIM dans votre terminal.

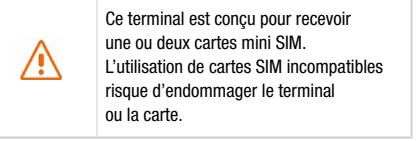

- Mettez le système hors tension.
- Pour accéder aux lecteurs de cartes SIM, dévissez la trappe centrale.
- Insérez la carte SIM dans son emplacement. La puce doit être orientée de telle sorte que son bord tronqué soit vers le terminal comme illustré sur la figure suivante. Dans le cas où une seule carte est utilisée, insérez la dans le lecteur repéré « 1 ».

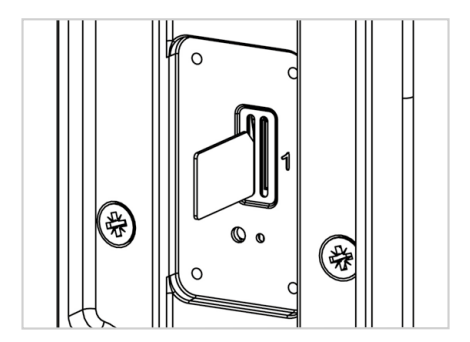

- 4 Revissez la trappe.
- 6 Remettez le système sous tension.

#### Insertion d'une deuxième carte SIM :

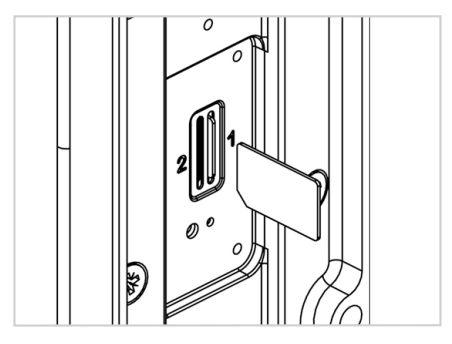

#### **RETIRER LA CARTE SIM**

Suivez les étapes ci-dessous pour retirer l'une ou l'autre des cartes SIM de votre terminal.

- 1 Mettez le système hors tension.
- Ø Dévissez la trappe centrale.
- Oussez la carte SIM vers l'intérieur, puis relâchez-la et retirez-la de son emplacement.
- 4 Revissez la trappe.
- 6 Remettez le système sous tension.

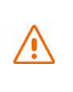

Ne retirez jamais une carte SIM lorsque le terminal est sous tension. Vous risqueriez d'endommager la carte SIM et/ou le terminal.

### **BRANCHEMENTS ÉLECTRIQUES**

Le terminal peut être alimenté de deux façons :

- Alimentation par la prise d'alimentation en DC 12 V jusqu'à 24 V.
- Alimentation en Power over Ethernet (PoE) en DC 24 V via un injecteur passif.

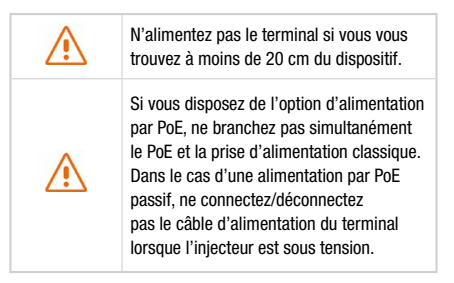

Avant toute mise en place des borniers et branchement, le ou les câbles utilisés devront être passés dans le ou les passes-câbles de la trappe (un câble par passe-câble).

Les passes-câbles sont livrés non débouchant. Il faut exercer un effort à la mise en place du câble pour ouvrir le passe-câble en son centre. Le passe-câble non utilisé dans le cas d'une alimentation par PoE ne doit pas être perforé.

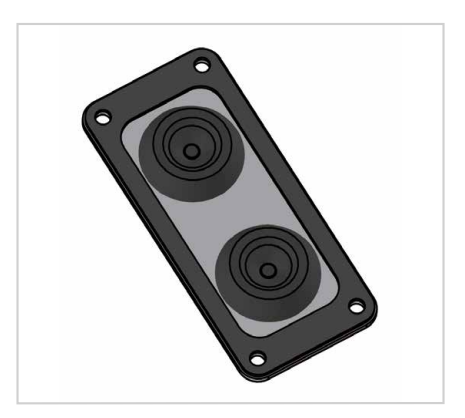

#### ALIMENTATION CLASSIQUE

Branchez les 2 fils électriques sur le bornier 2 points comme illustré ci-dessous :

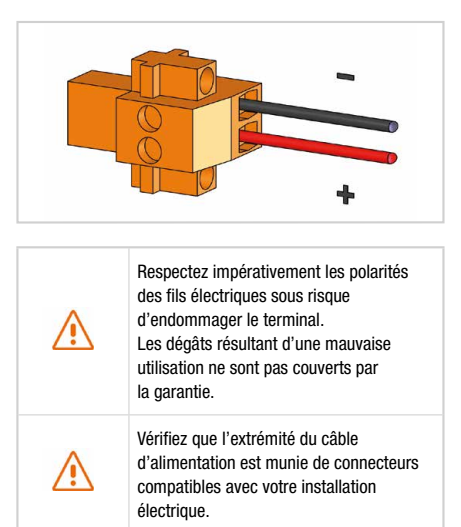

Suivez les étapes ci-dessous pour effectuer les branchements réseau et électrique du terminal en configuration alimentation classique.

1 Passez le câble dans le passe-câble.

| $\triangle$ | N'utilisez pas de prises ou de cordons d'alimentation endommagés. |
|-------------|-------------------------------------------------------------------|
| $\wedge$    | Ne tordez pas ou n'endommagez pas le cordon d'alimentation.       |

- Préparez les fils du câble et vissez les sur le bornier 2 contacts en respectant les polarités illustrées ci-dessus.
- O Mettez en place le bornier 2 contacts dans l'embase compatible. Vissez les deux vis de maintien présentes aux extrémités du bornier.

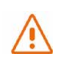

Le terminal doit impérativement être alimenté avec des tensions d'alimentation comprises entre 12-24 VDC.

#### ALIMENTATION PoE

Suivez les étapes ci-dessous pour effectuer les branchements réseau et électrique du terminal en configuration alimentation PoE.

- 1 Passez le câble dans le passe-câble.
- Préparez les fils du câble et vissez les sur le bornier 9 contacts en respectant les codes couleur illustrés ci-dessous.

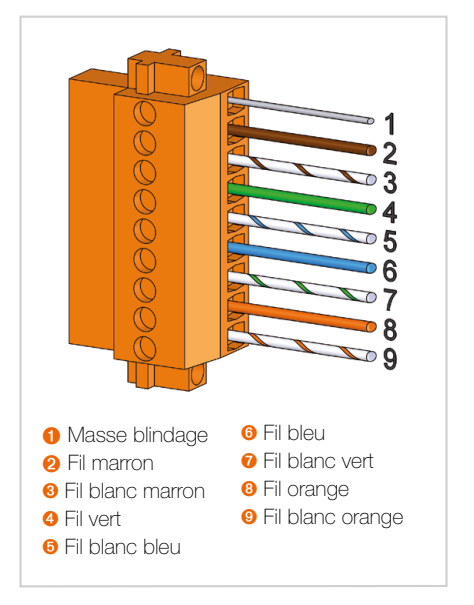

Ocnnectez l'extrémité du câble au port Power + Data (« PD ») de votre injecteur PoE. Mettez en place le bornier 9 contacts dans l'embase compatible. Vissez les deux vis de maintien présentes aux extrémités du bornier.

| 1        | Assurez-vous que le bornier pour<br>la connexion de type Ethernet soit<br>entièrement vissé. |
|----------|----------------------------------------------------------------------------------------------|
| $\wedge$ | Ne tordez pas ou n'endommagez<br>pas le cordon Ethernet.                                     |
| $\wedge$ | N'utilisez pas de prises ou de cordons<br>Ethernet endommagés.                               |
| $\wedge$ | Le câble d'alimentation classique<br>ne doit pas être branché.                               |

- Ocnnectez le port Data de votre injecteur PoE au port Ethernet de votre ordinateur ou de votre routeur.
- **6** Mettez votre injecteur PoE sous tension.

#### **COUPER L'ALIMENTATION DU TERMINAL**

#### Pour couper l'alimentation du terminal

- Configuration classique : débranchez le cordon d'alimentation en dévissant les vis du bornier à 2 contacts.
- Configuration PoE : mettez hors tension votre injecteur PoE en débranchant son cordon d'alimentation.

#### **CONFIGURATION DU TERMINAL**

Suivez les instructions suivantes pour configurer une connectivité 4G et la tester.

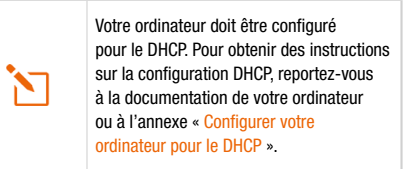

 Allumez votre ordinateur (si ce n'est pas déjà fait).

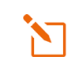

Le terminal assigne automatiquement une adresse IP à votre ordinateur.

2 Tapez I'URL http://neptulinkV2.lan dans le champ d'adresse d'un navigateur tel que Microsoft Internet Explorer, Google Chrome ou Mozilla Firefox.

| ( day | http://192.168.1.1     |
|-------|------------------------|
| C     | / 3 mtp.//192.108.1.1  |
| 0     |                        |
| ( le= | http://neptulinkV2.lan |

3 La boîte de connexion suivante apparaît :

| Saisissez votre nom | d'utilisateur et m | not de passe. |  |
|---------------------|--------------------|---------------|--|
| Nom d'utilisa       | teur               |               |  |
| Mot de passe        |                    |               |  |
|                     |                    |               |  |

Tapez **"root"** comme nom d'utilisateur et **"Admin29"** comme mot de passe.

Cliquez sur le bouton **Connexion** pour accéder à l'interface d'administration du terminal.

Vous pouvez configurer votre terminal pour vous connecter à Internet via une connexion 4G ou Wi-Fi.

#### Aperçu de l'interface Neptulink

2 Le menu principal de la page d'accueil permet de consulter les informations générales et les paramètres de votre appareil, de la carte SIM, du réseau et NeptuLink WiFi.

#### Les onglets sur le dessus comprennent :

| NeptuLink | Menu rapide / facile                                                               |
|-----------|------------------------------------------------------------------------------------|
| (?)       | Manuel Utilisateur                                                                 |
| Ð         | Déconnexion                                                                        |
| EN        | 5 options de langue, dont<br>anglais, espagnol, français, italien<br>et portugais. |

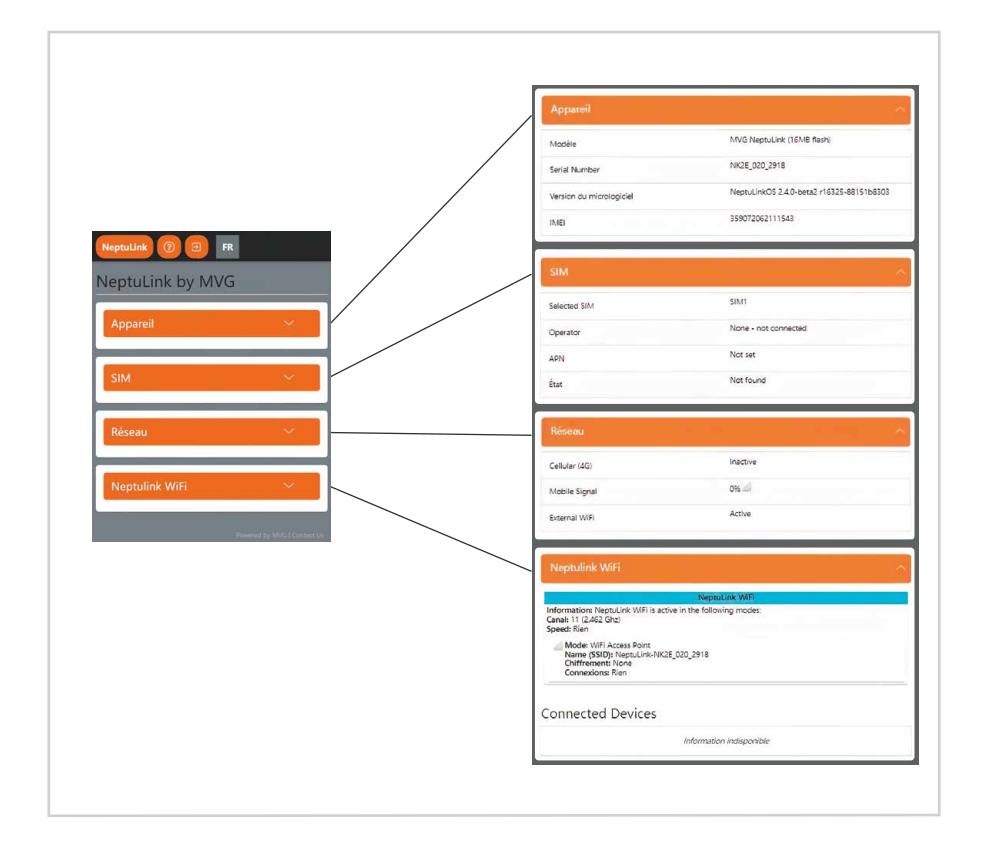

Aperçu de la configuration de Neptulink

- 6 Cliquez sur le bouton NeptuLink pour accéder à
- APERCU de la configuration du terminal où vous pouvez accéder dès la première connexion.
- QUICK SETUP vous permet de compléter ou modifier les informations nécessaires pour se connecter.
- ADVANCED SETUP nécessite des connaissances en administration réseau. Pour toute information complémentaire, veuillez consulter: <u>https://openwrt.org</u>

| aperçu<br>Quick n<br>Setup | ik by MV | /G |
|----------------------------|----------|----|
| ADVANCED<br>SETUP          |          | ~  |
| SIM                        |          | ~  |
| Pásoau                     |          | ~  |
| nescuu                     |          |    |
| Neptulink                  | WiFi     | ~  |

#### QUICK SETUP

Après avoir sélectionné le menu QUICK SETUP, vous pouvez modifier les paramètres de NeptuLink WiFi, WiFi externe, Réseau et Système pour connecter votre terminal.

| = NeptuLink 🕐  | FR                                                       |
|----------------|----------------------------------------------------------|
| Quick Setup    |                                                          |
| NeptuLink WiFi | ×                                                        |
| External WiFi  | ~                                                        |
| Réseau         | ×                                                        |
| Système        | ~                                                        |
|                | Powered by MVG   Contact Us                              |
| Toute modifie  | cation de la configuration<br>jînera la déconnexion forc |

Il faudra donc se reconnecter avec les nouveaux paramètres.

| SSID Name   | NeptuLick-NK2E_020_2918 |   |  |
|-------------|-------------------------|---|--|
| Security    | No security (open)      | * |  |
| Hide \$\$1D | 0                       |   |  |
|             |                         |   |  |
|             |                         |   |  |

 Oliquer sur SCAN ON RADIO pour scanner et ajouter les réseaux WiFi disponibles. Cette bibliothèque de réseaux permettra une re-connexion automatique lors du

8 Pour configurer le réseau dans le QUICK SETUP, vous pouvez sélectionner Carte SIM, choisir l'itinérance ou la protection PIN ainsi que le mode de connexion.

| External W/Fi  Conscient of all configured assessed W/F updress  Devices of all configured assessed W/F updress  Devices of all configured assessed W/F updress  Configured assessed assessed and updress  Cold sciences are externed to advac              | $\backslash$                     | Si le WiFi n'est plus disponible,<br>la déconnexion sera automatique.                                                                                                    |
|----------------------------------------------------------------------------------------------------|----------------------------------|----------------------------------------------------------------------------------------------------|
| Overview of all configured external VUP coincis.<br>You can all unone a practical auxiliary coincis by drag & drag and scan for new ones. The<br>connextly used splits is emphasized to built to built.<br>Collis services are removed as anowal auxiliary. | Extern                           | nal W/Fi                                                                                                    |
| Cotto section ne containt par oncore de valeur                                                                                                    | Overview<br>You can<br>currently | r of all configured external WFI uplinks.<br>widt remover or prioritize estating uplinis by drag & drop and scan for new ones. The<br>used uplink is emotivated in Naux. |
|                                                                                                    |                                  | Cotto section ne contient pas onnois de valour                                                                                                    |

retour au port.

Sans informations du fournisseur de service, laisser le champs APN vide. Itinérance : En fonction de votre formule d'abonnement, l'envoi ou la réception de données en dehors de la zone de couverture de votre fournisseur de service pourra entrainer des frais supplémentaires. Contactez votre fournisseur de services pour plus informations.

Si vous saisissez trois fois un code PIN incorrect, la carte SIM sera bloquée. Si cela se produit, contactez votre fournisseur de services pour obtenir un code PUK (PIN Unblocking Key).

Lorsque les options cellulaire (SIM) et WiFi sont cochées, le terminal préférera une connexion WiFi. Si aucun WiFi n'est disponible, le terminal utilisera les données de la SIM sélectionnée.

| Image: Système     NeptuLink WiFi     External WiFi     Système     Newed by MXI [contet to:     Newed by MXI [contet to:                                                                                                    |                                            | SIM Selection                                                                |
|----------------------------------------------------------------------------------------------------|--------------------------------------------|------------------------------------------------------------------------------|
| External WiFi     Proceeder       Réseau     Ottimeres:       Système     General       Adon Reaming     Image: Connection       Connection     Image: Connection       Connection     Image: Connection       Rewerd by MNC [Contect Us:     Image: Connection | Reptulink () FR Quick Setup Neptulink WiFi | CIM 2<br>Propose<br>APR<br>Dofference: Ran V<br>Similarity Conference: Ran V |
| Système     Connection       Powered by MVCI (contect Us)     Exemine VVII                                                                                                    | External WiFi ~<br>Réseau ~                | APN<br>APN<br>Ooffsenere Ran v                                               |
|                                                                                                    | Système                                    | After Starring  Connection Connection Cellular Stan Extensi VUE              |

4 La configuration du système dans le QUICK SETUP comprend la mise à jour du micrologiciel, la modification le micrologiciel du modem, le redémarrage de votre NeptuLink et la réinitialisation d'usine.

> Nous vous recommandons de ne pas conserver les paramètres pendant la mise à niveau. Lorsque la notification "Flash image ?" s'affiche, veuillez décocher la case "KEEP SETTINGS AND RETAIN THE CURRENT CONFIGURATION" avant de cliquer sur CONTINUER.

#### Écrire l'image ?

The fash impage tas updated. Below 11 the 24-citium and tile size listed. compute them with
morpharal file to evaluate the size issue of the analysis of the size issue of the size issue of th

Modem Firmware permet de modifier le micrologiciel de configuration du modem. Seulement nécessaire pour quelques fournisseurs. (ex : Vodafone)

Reboot permet de redémarrer le terminal. Cette opération peut prendre quelques minutes.

Upgrade Firmware permet de mettre à jour le firmware.

Reset Factory permet de réinitialiser votre terminal aux paramètres d'usine. Cette opération peut prendre quelques minutes. En cas de dysfonctionnement du terminal suite à une modification des paramètres, nous vous recommandons de d'effectuer un Reset Factory.

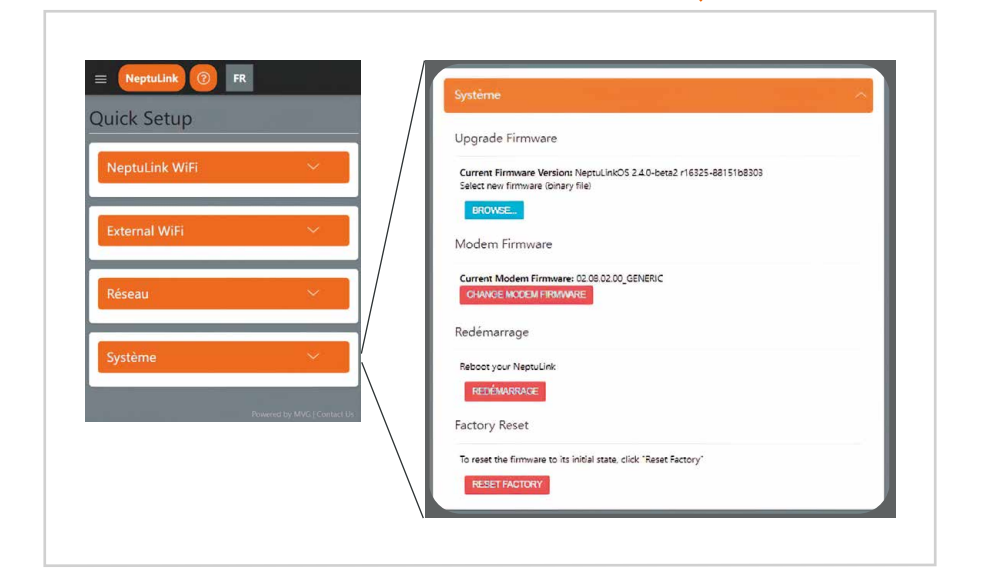

## Dépannage et FAQ

En cas de problème avec votre terminal, recherchez la solution ci-dessous. Si vous ne parvenez pas à trouver la solution, veuillez contacter le service support ou votre revendeur.

| DESCRIPTION DU PROBLÈME                                                     | CAUSE POSSIBLE                                                                                                    | SOLUTION ÉVENTUELLE                                                                                                    |
|-----------------------------------------------------------------------------|----------------------------------------------------------------------------------------------------|----------------------------------------------------------------------------------------------------|
| Mauvaise qualité de réception                                               | Vous êtes dans une zone trop éloignée<br>d'une station de base du réseau mobile<br>de votre opérateur pour recevoir<br>un signal de qualité. | Vérifiez votre couverture réseau.<br>Pour émettre et recevoir des données,<br>vous devez être dans une zone couverte<br>par le réseau de l'opérateur.                             |
| Erreur de carte SIM                                                         | Dysfonctionnement ou endommagement de la carte SIM.                                                                                          | Contactez votre opérateur mobile.                                                                                                    |
|                                                                             | Carte SIM mal insérée.                                                                                                    | Insérez correctement la carte SIM<br>en suivant les étapes suivantes<br>« Insérer la carte SIM ».                                                                                 |
| Carte SIM bloquée                                                           | Vous avez entré un code PIN erroné.                                                                                                    | Contactez votre opérateur pour obtenir<br>un code PUK permettant de déverrouiller<br>la carte SIM.                                                                                |
| Connexion à Internet                                                        | Vous n'êtes pas dans une zone<br>de couverture de services 3G/4G.                                                                            | Vérifiez votre couverture réseau.<br>Vous devez voir des barrettes<br>de réception affichées sur l'interface<br>de configuration de votre terminal<br>avec les mentions 3G ou 4G. |
| impossible ou lente                                                         | Signal de réception faible.                                                                                                    | Rapprochez-vous des côtes.                                                                                                    |
|                                                                             | Vous avez épuisé votre volume<br>de données Internet.                                                                                        | Vérifiez auprès de votre opérateur<br>le volume de données consommé.<br>Au-delà du volume, votre débit<br>peut être réduit.                                                       |
| Impossible d'accéder<br>à l'interface d'administration<br>du terminal       | Le terminal n'est pas alimenté.                                                                                                    | Vérifiez le cordon d'alimentation.<br>« Connexion du terminal ».<br>Dans le cas d'une alimentation par PoE,<br>vérifiez que l'injecteur est bien alimenté.                        |
| Le statut de la connexion<br>affiche « Not Connected »                      | Vous avez entré des paramètres<br>de carte SIM erronés.                                                                                      | Contactez votre opérateur pour obtenir les paramètres de la carte SIM.                                                                                                    |
|                                                                             | Vous avez changé les paramètres de carte SIM.                                                                                                | Appuyez sur le bouton « Connect »<br>de l'interface NeptuLink ou débranchez<br>puis rebranchez le cordon d'alimentation<br>du terminal.                                           |
| Le statut de la connexion<br>affiche « Getting Carrier »<br>continuellement | Vous n'êtes pas dans une zone<br>de couverture de services 3G/4G.                                                                            | Vérifiez votre couverture réseau.                                                                                                    |

## Annexe

Cette annexe contient les liens vers les documents de référence qui peuvent vous aider à mieux comprendre les technologies utilisées par votre terminal :

| Document                       | Lien                       |
|--------------------------------|----------------------------|
| Caractéristiques<br>techniques | Neptulink_Datasheet_FR.pdf |

# Configurer votre ordinateur pour le DHCP

Pour accéder à votre terminal, il est nécessaire d'utiliser le protocole DHCP (Dynamic Host Configuration Protocol). Le terminal embarque un serveur DHCP qui assigne automatiquement une adresse IP à l'ordinateur connecté au port Ethernet.

Pour activer DHCP, suivez les étapes suivantes :

- Cliquez sur le bouton Démarrer (5), puis sur Panneau de Configuration et Centre Réseau et partage.
- Pour afficher les connexions réseau, cliquez sur le lien Modifier les paramètres de la carte situé sur le côté gauche du panneau Centre Réseau et partage.
- Oliquez à l'aide du bouton droit de la souris sur la connexion que vous souhaitez modifier, puis cliquez sur **Propriétés**. Si vous êtes invité à fournir un mot de passe administrateur ou une confirmation, fournissez le mot de passe ou confirmez.
- Oliquez sur Protocole Internet version 4 (TCP/IPv4), puis sur Propriétés.

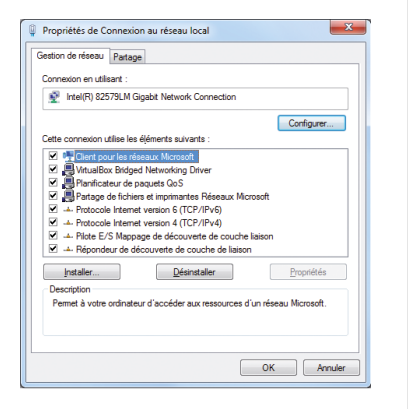

Illustration 1 : boîte de dialogue Propriétés de Connexion réseau.

- Oliquez sur Obtenir une adresse IP automatiquement.
- Oliquez sur Obtenir les adresses des serveurs DNS automatiquement.

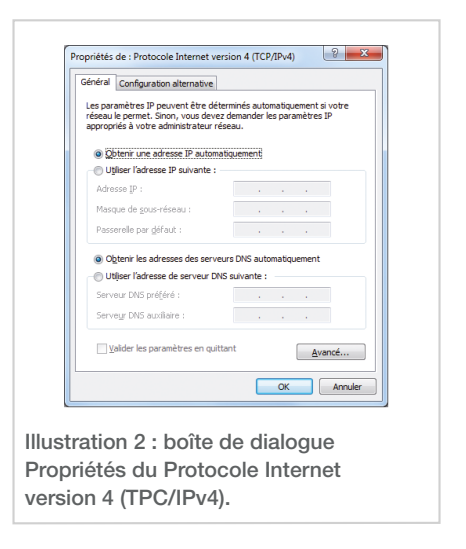

Cliquez sur OK pour fermer la boite de dialogue. Votre ordinateur est configuré pour le DHCP.

### **Contacter le Support Technique**

#### Vous pouvez contacter le support technique par téléphone ou par courrier électronique.

#### Avant de contacter le support technique, merci de préparer les éléments suivants :

• Numéro de série (numéro affiché sur l'étiquette au dos du terminal ou accessible via l'interface web).

• Version du firmware (accessible depuis la page Status / Advanced de l'interface web).

#### Téléphone :

+33 (0)2 98 05 77 65

#### Courriel :

support@neptulink.com

### MVG Industries

www.mvg-world.com

#### Technopôle Brest Iroise

295 Avenue Alexis de Rochon 29280 Plouzané - FRANCE Tel: +33 (0)2 98 05 13 34 Fax: +33 (0)2 98 05 53 87

#### Head office

13 rue du Zéphyr 91140 Villejust, FRANCE France Tel.: +33 (0)1 69 29 02 47 Fax: +33 (0)1 69 29 02 27

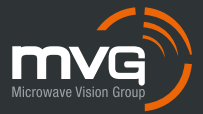